# "双师型"教师认定模块

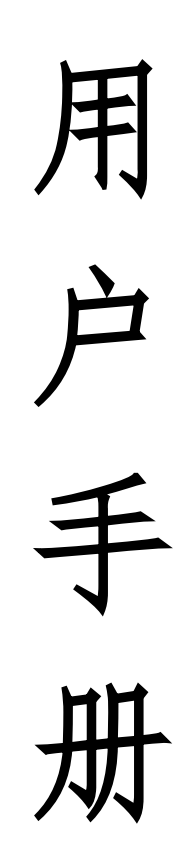

## 操作须知

登录:系统网址:http://ssxapply.jxedu.gov.cn/;输入帐号 密码登录系统,管理员在首页职业教育/高等教育模块导航栏点击"双 师型教师认定"进入功能模块,教师在首页下方点击进入。

| 📫 江西教师专业发       | 展子平台  | AM 11:32:<br>2024-08-24 | 48<br>星期六   |               |                 | ① 玉衣 | ── 欢迎您, 【超级管理 | 2员-166】 超级管理员,高教基 | 驱级管理员,市教育局 <mark>退出</mark>              |
|-----------------|-------|-------------------------|-------------|---------------|-----------------|------|---------------|-------------------|-----------------------------------------|
| ┃ 基础教育/职业教育/高等教 | 育     |                         |             |               |                 |      |               |                   |                                         |
| «               | 教师信息库 | 原原                      | (1)<br>培训管理 | 2)<br>双师型教师认定 | <b>教师带赛参赛管理</b> | 白    | 系統用户管理        |                   | >>>>>>>>>>>>>>>>>>>>>>>>>>>>>>>>>>>>>>> |

切换模块:切换模块可点击左侧模块名称区域打开模块切换栏或者点击最上方的"首页"图标回到首页切换模块。

| 🔼 个人中心       |              | < 双师证书管理                        | ★ 提交申请 | × 申报记录 × | 系统公告 🗙 | 信息录入 🗙        |
|--------------|--------------|---------------------------------|--------|----------|--------|---------------|
| 个人中心         | ^            |                                 |        |          |        | 江西            |
| 副常用操作        |              |                                 |        |          |        |               |
| ■ 信息录入       | ^            | <b>教</b> (伝)合 店                 | 拉训练理   |          |        | ****          |
| 目 信息录入       |              | 教师指息件                           | 培训管理   | 双帅望教帅认定  | 个人中心   | 晋用名           |
| <u></u> 信息变更 |              |                                 |        | 性别       | 女 ~    | 出生年月          |
|              |              | I                               | 【模块内切拣 | を】       |        |               |
| 📫 江西职业教育教师   | 币专业发展子平台     | O PM 12:06:29<br>2024-08-24 星期六 |        |          | ① 欢迎您. | 【陈云玉】 职教教师 追出 |
| ▲ 个人中心 III < | 双师证书管理 ¥ 提交■ | 申请 ¥ 申报记录 ¥ 系统公告 ¥              | 信息录入 🗙 |          | 首页     | >             |

【回到首页】

双师型认定主要流程:教师申报提交→院校审核→市教育局审核 (市属中职专有)→分配专家审核→省教育厅审核→公示,具体流程 参照下图。

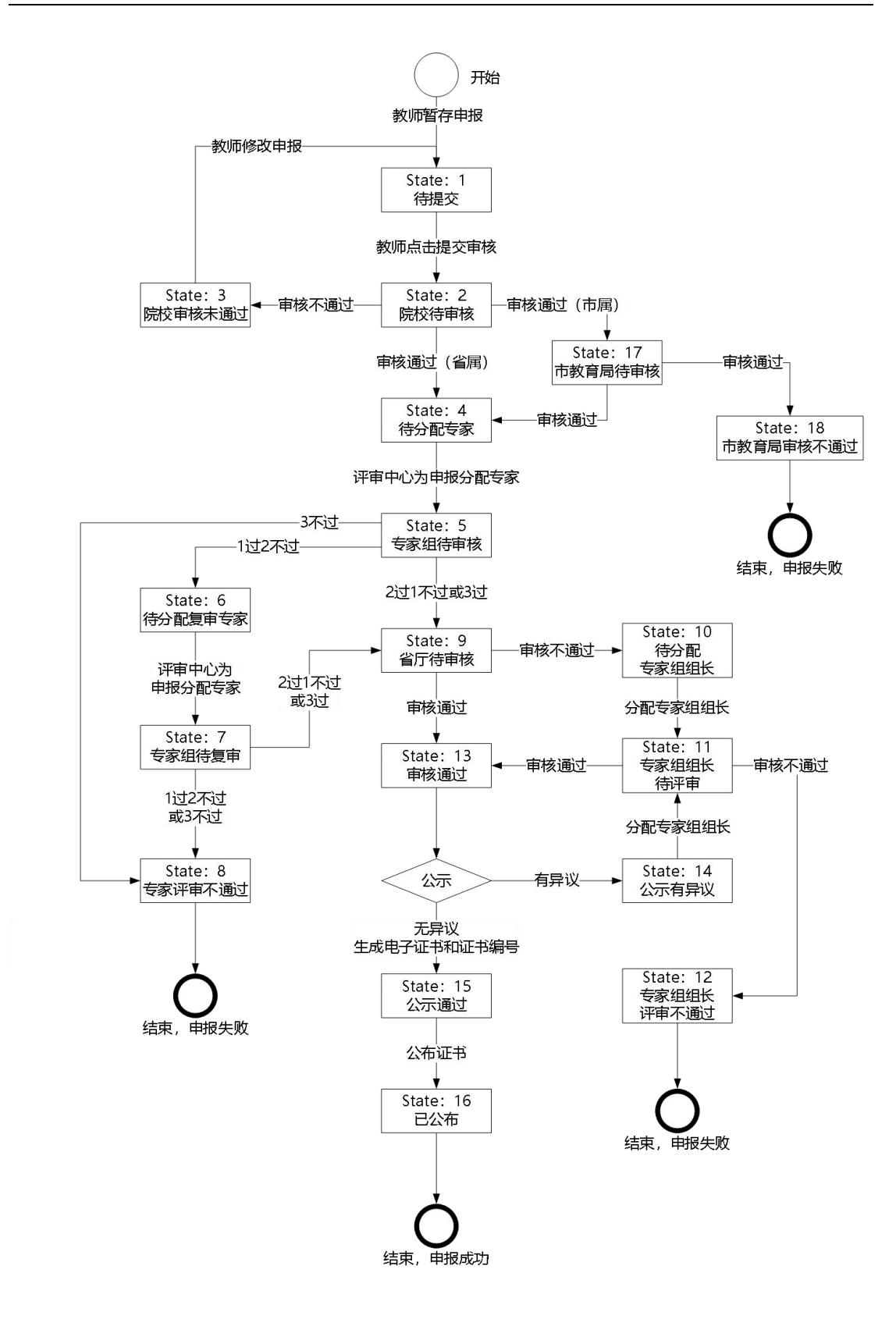

### 1. 教师操作介绍

教师"双师型教师认定"模块主要功能有双师型教师申请、申请 记录查询、双师型证书管理等功能。

#### 1.1. 教师信息完善

教师申报双师型认定前需先完善教师个人信息,进入个人中心-信息录入页面。按信息表格要求如实填写并提交教师个人信息表至学 校审核。学校审核通过后教师录入信息才会生效。

计工作的教教师任何主

| 姓名     |                    | 曾用名     | NEVERE     | 姓名全拼 | ssddd       |        |                                                                                    |
|--------|--------------------|---------|------------|------|-------------|--------|------------------------------------------------------------------------------------|
| 性别     | <b>女</b> ~         | 出生年月    | 1989-11-10 | 政治面貌 | 请选择         | $\sim$ |                                                                                    |
| 籍贯     | 金先生                |         |            | 民族   | 汉族          | ~      |                                                                                    |
| 身份证号   | 362233198911103624 | ଦ୍ୟଟ୍ର: | 101784311  | 联系电话 | 13518776563 |        | 照片说明: jpg格式,高156px宽<br>114px 大小 50K以下。建议使用E<br>才上浏览器Google 浏览器需开启<br>Flash插件才可上传图片 |
| 参加工作时间 | 2024-08-05         | 任教时间    | 2024-08-05 | 手机号码 | 13518776563 |        |                                                                                    |
| 教职工来源  | 调入                 | 教职工类别   | 请选择        | 教师类型 | 请选择         | ~      |                                                                                    |
|        | <b>山</b> 第考科碑小 🗸   |         | 28 To 100  |      | 47.55       | 毕业     | 2024-07-30                                                                         |

## 1.2. 教师双师型认定申请

#### 1.2.1. 填写双师型认定申请

进入双师型教师认定-申报信息管理-提交申请页面,请按教师双师型申报页面内容完成信息填写和佐证材料上传。

注: 1. 灰色部分个人信息来源于教师个人中心录入的个人信息; 2. 不同教师类型、申报等级、申报类别所需的条件也不相同。

第3页

| 教师个人信息                                                                                                    |                                                                                                    |
|----------------------------------------------------------------------------------------------------|----------------------------------------------------------------------------------------------------|
|                                                                                                    | 证件照                                                                                                    |
| 教师姓名 陈云玉                                                                                                    | MLTT MA                                                                                                    |
|                                                                                                    |                                                                                                    |
| 30223319691103824                                                                                                    |                                                                                                    |
| 年日 1989-11-10                                                                                                    |                                                                                                    |
|                                                                                                    |                                                                                                    |
| 年龄 34                                                                                                    |                                                                                                    |
|                                                                                                    |                                                                                                    |
| 性别 女                                                                                                    |                                                                                                    |
|                                                                                                    |                                                                                                    |
| <b>羅贯</b> 金先生                                                                                                    |                                                                                                    |
|                                                                                                    |                                                                                                    |
| ESUR 2X0X                                                                                                    |                                                                                                    |
| 政治院師 屋田会長 シ                                                                                                    |                                                                                                    |
| AA / Q BB 85                                                                                                    |                                                                                                    |
|                                                                                                    |                                                                                                    |
|                                                                                                    |                                                                                                    |
| ■ 1.1.1 具有高中阶段教育或实验技术人才系列初级及以上专业技术职                                                                                                    | 务(职称)                                                                                                    |
| 专业技术印冬 (印称) _ 教师系列 _ 作品计和图5                                                                                                    |                                                                                                    |
| A TELEVINA SQ (MULAN _ AVAILATE N TELEVINA SQ TELEVINA SQ TELEVINA |                                                                                                    |
|                                                                                                    |                                                                                                    |
| 表填写说明:                                                                                                    |                                                                                                    |
| 表填写说明:<br>名注: (1) 职称证书在江西省人事人才一体化平台https://hr.juhrss.gov.on/zoxt/indexzan/indexZaox遗馈。                                                                                                    | 教师系列不包含技工院                                                                                                    |
| 表填写说明:<br>备注: (1) 职称证书在江西省人事人才一体化平台https://hr.j.htrss.gov.on/zoxt/indexzsnr/indexZsox宣询。<br>权数师职称证: (2) 2011年以前获得约职称证书无法提供网站查询结束证明,由宇校查阅原件后出具证明材料                                                                                                    | 教师系列不包含技工院<br>,参考模板。                                                                                                    |
| 表填写说明:<br>参注: (1) 职称证书在江西省人事人才一体化平台https://hr.jbhrss.gov.on/zoxt/indexzsnr/indexZscx做词。<br>校教师职称证。 (2) 2011年以前获得的职称证书无法退供网站宣询结果证明,由学校查阅原件后出具证明材料                                                                                                    | 救师系列不包含技工院<br>,参考模板。                                                                                                    |
| 表填写说明:                                                                                                    | 教师系列不包含技工院<br>,参考模板。                                                                                                    |
| 表填写说明:                                                                                                    | 教师系列不包含技工院<br>,参考模板。                                                                                                    |
| 表填写说明:                                                                                                    | 教师系列不包含技工院<br>,参考模板。                                                                                                    |
| 表現写说明:                                                                                                    | 教师系列不包含技工院<br>,参考模板。                                                                                                    |
| 表現写说明:         备注:       (1) 职務证书在江西留人事人才一体化平台https://hr.jubras.gov.cn/zoxt/indexzsnr/indexZsox證询。         校数师职称证       (2) 2011年以前获得约期称证书无法提供网站监询结果证明、由学校室间期件后出具证明材料         * 专业技术职务(职称)系列       * 专业技术职务(职称)名称         * 专业技术原格等级       (1):5/F         * 放机构       * 近书编号         * 批复日期       :                                                                                                    | 教师系列不包含技工院<br>,参考模板。                                                                                                    |
| 表現写说明:                                                                                                    | 载师系列不包合技工院<br>,参考模板。                                                                                                    |
| 表現写说明: 备注:(1) 职称证书在江西输入事人才一体化平台https://http://htms.gov.cn/zost/indexzsnr/indexZsoz違違。<br>投数期职称证。(2) 2011年以前获得的职称证书无法提供网站监询结果证明,由学校室间期件后出具证明材料 *专业技术职务(职称)系列 数师系列 *专业技术职务(职称)名称 ***********************************                                                                                                    | 教师系列不包含技工院<br>,参考模板。                                                                                                    |
| 表現写说明: 备注:(1) 职称证书在江西输入事人才一体化平台https://ht.juhras.gov.cn/zost/indexzanr/indexZaox違違。<br>投数期职称证。(2) 2011年以前获得的职称证书无法提供网站监询结果证明,由学校显词展件后出具证明材料 • 专业技术职务(职称)系列 数据系列 • 专业技术职务(职称)名称 • 专业技术职务(职称)名称 • 证书编号 • 批复目期 □ • 批复专业-专业大类 请记提 • 批复日期 □                                                                                                    | 教师系列不包含技工院                                                                                                    |
| 表現写说明:                                                                                                    | 教师系列不包会持工院                                                                                                    |
| 表現写说明:         备注:(1) 职称证书在江西省人事人才一体化平台https://ht.juhrna.gov.cn/zost/index/zos/index/zos                                                           | 教师系列不包会持工院<br>,参考模板。                                                                                                    |
|                                                                                                    | 教师个人信息         教师社場         身份证号码         9分证号码         9公2233196011103624         年日         9801-11-10         年前         54         日期         年前         54         日期         年前         54         日期         年前         54         55         55         55         1.1 基本条件         1.1 基本条件         1.1 具有高中阶段教育或实验技术人才系列初级及以上专业技术职         专业技术职务(职称) -教师系列         6:111/14/14 |

# 1.2.2. 提交双师型认定申请

双师型申报内容填写上传完成后,需提交到学校审核,提交时会 校验数据是否填写完成,有问题的请按提示进行修改。

| <ul> <li>) 基本信息</li> <li>教师个人信息</li> <li>基本条件 ▲</li> <li>□ 1.1.1 (基本条件)累计翻漏1年及</li> <li>□ 1.1.2 (基本条件)累有本专业或</li> <li>耳(1.2 (基本条件)建築参与 (約</li> <li>□ 2.1.1 (基本条件)注要参与 (約</li> <li>□ 2.1.2 (基本条件)企业工作漏2年</li> <li>) 提交审核</li> </ul> |                                                                                                    |
|----------------------------------------------------------------------------------------------------|----------------------------------------------------------------------------------------------------|
|                                                                                                    | Laz         * 第时            日本市内市市・14月1日日本市内市・14月1日日本市内市・14月1日日本市市・14月1日日本市内市・14月1日日本市内市・14月1日本市内市・14月1日日本市内市・14月1日日本市内市・14月1日日本市内市・14月1日日本市内市・14月1日日本市内市・14月1日本市内市・14月1日本市内市・14月1日日本市内市・14月1日本市内市・14月1日本市内市・14月1日本市内市・14月1日本市内市・14月1日本市内市・14月1日本市内市・14月1日日本市内市・14月1日日本市内市・14月1日日本市内市・14月1日日本市内市・14月1日日本市内市・14月1日日本市内市・14月1日日本市内市・14月1日日本市内市・14月1日日本市内市・14月1日日本市中・14月1日日本市中・14月1日日本市中・14月1日日本市中・14月1日日本市中・14月1日日本市中・14月1日日本市中・14月1日日本市中・14月1日日本市中・14月1日日本市中・14月1日日本市中・14月1日日本市中・14月1日日本市中・14月1日日本市中・14月1日日本市中・14月1日日本市中・14月1日日本市中・14月1日日本市中・14月1日日本市中・14月1日日本市中・14月1日本市中・14月1日日本市中・14月1日日本市中・14月1日日本市中・14月1日日本市中・14月1日日本市中・14月1日日本市中・14月1日日本市中・14月1日本市・14月1日本市・14月1日日本市中・14月1日本市中・14月1日日本市中・14月1日本市中・14月1日日本市中・14月1日本 |

# 1.3. 双师型证书管理

进入双师型教师认定-双师型证书管理页面,可下载教师本人双师型证书。

| 《师型教师认定 | ^ |    |   |      |      |                 |               |                      |                     |         |      |
|---------|---|----|---|------|------|-----------------|---------------|----------------------|---------------------|---------|------|
| 申报信息管理  |   | 姓名 |   |      | 双师等级 | 双師等級 请迅速 > 所属院校 |               |                      | <b>放向</b> 消除 化制干载选中 |         |      |
| 双师证书管理  | ^ |    | - |      |      |                 |               |                      |                     |         |      |
| 双师证书曾理  |   |    | 号 | 教师姓名 | 性別   | 申报等级            | 证书编号          | 申报专业                 | 所属院校                | 公布时间    | 操作   |
|         |   |    | 1 | 陈云玉  | 女    | 初级              | 2320240304742 | 教育与体育大类/教育<br>类/科学教育 | 宜春幼儿师范高等专科<br>学校    |         | 下载证书 |
|         |   |    |   |      |      |                 |               |                      | 共1条 10条/            | 页 ~ ( 1 | 前往   |